| NR_key_name:        | F9CCD97412A7CE1685256590006777D2                                                                                |
|---------------------|----------------------------------------------------------------------------------------------------|
| SendTo:             | garofano.1 @ osu.edu @ INTERNET @ INTERLIANT                                                                    |
| СоруТо:             |                                                                                                    |
| DisplayBlindCopyTo: |                                                                                                    |
| BlindCopyTo:        | CN=R ecord/O=ARRB                                                                                               |
| From:               | CN=Chet Rhodes/O=ARRB                                                                                           |
| DisplayFromDomain:  |                                                                                                    |
| DisplayDate:        | 01/18/1998                                                                                                    |
| DisplayDate_Time:   | 1:51:20 PM                                                                                                    |
| ComposedDate:       | 01/18/1998                                                                                                    |
| ComposedDate_Time:  | 1:50:09 PM                                                                                                    |
| Subject:            | Re: configuration part 2<br>וט.כוופר_הווטעפא און אראראנגערואראנן ש אסגואטג.מנאטאוער-אנגניפעע (ארג כוופר         |
|                     | Rhodes/ARRB)From:garofano.1 @ osu.edu @ INTERNET @ INTERLIANT Date:11/20/97 03:38:38                            |
|                     | PMSubject:Re: configuration part 2I tried to login with the account below and the password was not              |
|                     | accepted, its been awhile so you might have changed it, can you send it to me again before weds.thanksif you    |
|                     | could copy me at CR9@umail.umd.edu that would help.Chet,I'd like to get this wrapped up today or by             |
|                     | tomorrow morning at the latestas I'm preparing to go on vacation tomorrow afternoon. Do you have accessto       |
|                     | ftp? If so, I'll give you an address and account to access the eudorainstallation file you'll need. I have also |
|                     | included the information youwill need to install tcpip for windows 95 and the information you'll need.I'm       |
|                     | assuming that you have an internet connection so I won't bother withthe dial-up/modem procedures.ftp            |
|                     | address: hums1.cohums.ohio-state.edulogin name: ftpguestpassword: cohumsnavigate to the following               |
|                     | directoryadmin2\users\admin\ftpguest\disk1 and run setup.exeThe other information will be automatically         |
|                     | extracted from the otherdirectoriesAfter you have the program installed in Windows 95, you will need to         |
|                     | setthe following parameters in eudora-1. Under the tools/options menu setting, selectgetting startedpop         |
|                     | account = kehall@pop.service.ohio-state.educonnection methodwinsockpersonal inforeturn address:                 |
|                     | hall.409@osu.eduhostssmtp: smtp.service.ohio-state.edusending mailsmtp server:                                  |
|                     | smtp.service.ohio-state.eduThe rest of the information isn't really necessary.TCP/IP information that you'll    |
|                     | need-Under Windows 95/Control Panel/Network/TCPIPIP ADDRESSclick on "specify an ip                              |
|                     | address"128.146.134.122subnet mask255.255.255.0DNS CONFIGURATIONclick on "enable dns"host                       |
|                     | hall.409domainosu.edudns search order128.146.48.7128.146.1.7WINS                                                |
|                     | CONFIGURATIONclick on "disable"GATEWAYadd128.146.134.1Ignore "advanced" and "netbios" or any                    |
|                     | other sections. Click on ok and system should ask you to reboot? go ahead and try it out. I will be leaving at  |
|                     | 2:00pm tomorrow (11/21/97) for vacation. If you needhelp after that, you can try one of my staff listed below   |
|                     | or the universityhelp system that also supports eudora.Good luck,Mike GarofanoHumanities Information            |
|                     | SystemsBrian Ralph614-688-3203ralph.15@osu.eduPaul Butler614-292-                                               |
|                     | 8662butler.109@osu.eduUniversity Technology SystemsAny technician614-688-4357They will ask for                  |
|                     | username - hall.409At 02:43 PM 11/16/97 -0500, Chet Rhodes wrote:>>We do not have a copy of Eudora or a         |
|                     | windows 95 machine currently at the>Desk that Dean Hall will be using.>>Could you send the College's Eudora     |
|                     | down to me on a disk and we will work>out the 95 machine for his next meeting.>>if you could include the        |
| Body:               | DNS and ip information I can configure the>computer for it.>>The address for the disk is>>ARRB>600 E Street     |
| recstat:            | Record                                                                                                    |
| DeliveryPriority:   | Ν                                                                                                    |
| DeliveryReport:     | В                                                                                                    |
| ReturnReceipt:      |                                                                                                    |
| Categories:         |                                                                                                    |